# **AIMS Action Items for Leaders**

Session 7:

Day in the Life of a Scheduler

October 13 , 2022

Please note: Some of the paths and screen shots shown in MyConnection in this presentation may not be available until after the implementation of AIMS.

## SHA Treaty Land Acknowledgement

We would like to acknowledge that we are gathering on Treaty 2, 4, 5, 6, 8, and 10 territory and the Homeland of the Métis.

Recognizing this history is important to our future and our efforts to close the gap in health outcomes between Indigenous and non-Indigenous peoples.

www.saskhealthauthority.ca/trc

#### Treaty Territories and Saskatchewan Health Authority Areas

Depictions of Treaty boundaries are subject to variation. These boundaries are usually not surveyed and are estimated based on written descriptions.

This map displays the Pre-1975 Treaties (Historic Treaties) in colour, as provided by Crown-Indigenous Relations and Northern Affairs Canada. The grey lines indicate alternate boundaries compiled from various sources.

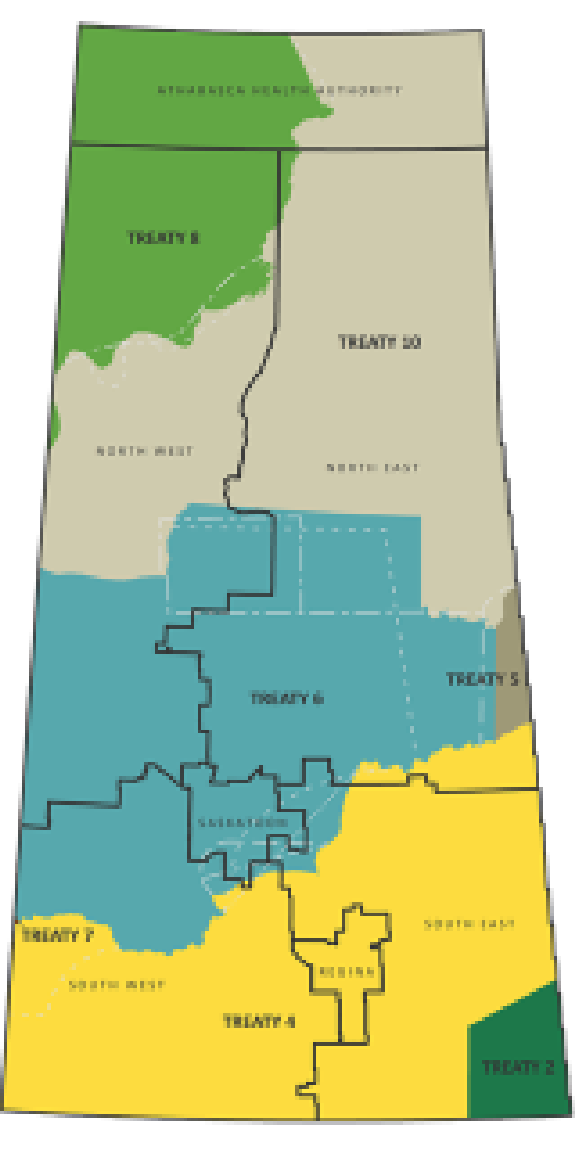

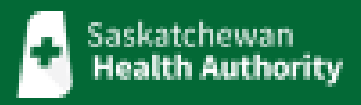

# Welcome

## **Session Topics**

October 13 to November 13, 2022

October 19, 2022

Finance

October 26, 2022

**Topical Areas of Concern** 

Scheduling Demo and Q and A Sessions

# New: All Employee and Staff Scheduling Sessions (Daily)

| All Employee Scheduling Sessions                                                                                                    | Staff Scheduling Sessions                                                                                                    |
|----------------------------------------------------------------------------------------------------|----------------------------------------------------------------------------------------------------|
| Audience:All StaffTime:12:00-12:30Topics:Leave Requests (Vacation, medical appointments, etc.)<br>Notifications (Scheduling tasks, schedule changes, leave<br>requests, etc.)<br>Validating Time (Interim process, premium hours)<br>Advanced Scheduling: Shift Bid Online – (HR Staff<br>Scheduling Units fSaskatoon /fCypress, and Providence<br>Place) | <ul> <li>Audience: Anyone who performs scheduling duties during regular<br/>and "off hours" (i.e. charge nurses)</li> <li>Times: 7:30-8:00   10:30-11:00   12:30-13:00   16:30-17:00  <br/>19:30-20:00</li> <li>Topics: Replacing Staff (Booking off, managing open shifts, call-<br/>in list, scheduler dashboard)</li> <li>Adding Additional Staff (Book on additional staff,<br/>extend current staff, call-in lists)</li> <li>Unit Schedules (View schedules)</li> <li>Validating Time (Interim process, premium hours)</li> </ul> |

- Please Note: These sessions will address questions about this functionality, but will not be able to address the more complex individual scheduling inquiries.
- Check out the AIMS Learning Calendar to register. Go to MyConnection and refer to the link under the Announcements area on the main page.

## Important Tools found in the <u>AIMS Manager's Toolkit</u>

### Job Posting Exception Form

| Sask<br>Hea                                   | atchewan<br>I <b>th Authority</b>                                             | From October 10-30 the<br>positions that are appro<br>dates between October<br>must be October 30 or i | a ability to post positions will be restricted. For<br>wed for positing during the restriction period, start<br>23-29 connot be supported. Position start dates<br>alter. |
|-----------------------------------------------|-------------------------------------------------------------------------------|----------------------------------------------------------------------------------------------------|----------------------------------------------------------------------------------------------------|
|                                               | Form to Request Exception du                                                  | iring the Posting F                                                                                    | Restriction Period                                                                                                    |
| Date submitted:                               |                                                                               |                                                                                                    |                                                                                                    |
| Portfolio:                                    |                                                                               |                                                                                                    |                                                                                                    |
| Hiring Manager:                               |                                                                               | Portfolio Director:                                                                                    |                                                                                                    |
| Can this posting be d                         | elayed until October 30 or later?                                             | Yes                                                                                                    | No                                                                                                    |
| If yes, you do not need t                     | o complete this form, please submit through                                   | the posting platform for yo                                                                            | our area and it will be posted once AIMS goes live                                                                                                    |
| Please confirm the fo<br>criteria must be met | ollowing criteria to qualify for exception<br>to be eligible and considered): | n during the posting re                                                                                | striction period (please note all three                                                                                                    |
| Patient/clier                                 | it facing                                                                     |                                                                                                    |                                                                                                    |
| Position is ne                                | ecessary to keep services/facilities ope                                      | n                                                                                                    |                                                                                                    |
| B                                             |                                                                               |                                                                                                    |                                                                                                    |

#### **AIMS Scheduling Security Access Form**

| INSTRUCTIONS:                                                                                                    |                                                                                     | ADDITIONAL DETAILS - SECURITY PROFILES                                                                                              |                                                                                                    |                                                                                                    |                                                                                                    |
|----------------------------------------------------------------------------------------------------|-------------------------------------------------------------------------------------|----------------------------------------------------------------------------------------------------|----------------------------------------------------------------------------------------------------|----------------------------------------------------------------------------------------------------|----------------------------------------------------------------------------------------------------|
| A Munager of Separation must complete this form to required access to the<br>Munager of Separation must complete this form to required access to the<br>CaseRUM one the Security Profiler behavior and access need(s) of the<br>employee(s).<br>Indicate the access profile large access (access) and access the access<br>the access profile large access (access) and the employee by checking the toor<br>defined the form through MyCosenection (90.1100)<br>Part 1: EMPLOYEE INFORMATION** |                                                                                     | Scheduler<br>Designates                                                                                                    | SCHEDULER                                                                                                    | HR Staff Scheduling Unit<br>MANAGER/Designate                                                                                                    | NON- HR Staff Scheduling<br>Unit MANAGER/Designate                                                                                                    |
|                                                                                                    |                                                                                     | User will have<br>access to view Unit<br>Schedules with the<br>ability to:<br>- Call-out additional<br>shifts<br>- (Appropriate for | User will have access<br>to the Scheduling<br>Dashboard with the<br>ability to:<br>- Book on shifts<br>- Fill open shifts<br>- View and edit Unit<br>schedules<br>- View and edit Row | User will have access to<br>the Manager Dashboard<br>with the skilly to:<br>- Manage requests<br>from employees<br>(approve)ddeny)<br>- Wew Unit schedules<br>Book on shifts<br>- Fill open shifts | User will have access to the<br>Manager Dashboard with the<br>ability to:<br>- Manage requests<br>from employees<br>(approveldeny)<br>- View Unit schedules Book<br>on chilts<br>- Fill open aiths |
| Click here to enter test Employee Name (Last, first, middle initial)**                                                                                                    | Click here to enter a date.<br>Date<br>Click here to enter text.<br>Employee Number | Head Cooks, Unit<br>Clerks, etc.)                                                                                                   | Vacant position<br>management     View audits     Submit requests on<br>behalf of an<br>employee                                                                                      | <ul> <li>view abons or strict and<br/>requests</li> <li>Submit requests on<br/>behall of an employee</li> <li>Complete employee<br/>availability reports</li> </ul>                                | <ul> <li>view about of stera and<br/>required.</li> <li>Submit requests on behalf<br/>of an employee</li> <li>Complete employee<br/>availability reports</li> </ul>                                |
| Employee Title                                                                                                    |                                                                                     | 0                                                                                                    |                                                                                                    |                                                                                                    |                                                                                                    |
| Click here to enter text.<br>Primary phone number                                                                                                    |                                                                                     |                                                                                                    |                                                                                                    |                                                                                                    |                                                                                                    |
| Reason for access request or change: Click here                                                                                                    | o enter text.                                                                       | <u>ا</u>                                                                                                    |                                                                                                    |                                                                                                    |                                                                                                    |
| "If you are requesting access for a group of e<br>accompanying page to input employee details                                                                                                    | mployees or jobs, please use the                                                    |                                                                                                    |                                                                                                    |                                                                                                    |                                                                                                    |
| Part 2: SYSTEM ACCESS                                                                                                    |                                                                                     | ĭ                                                                                                    |                                                                                                    |                                                                                                    |                                                                                                    |
| Please indicate the profile for which you are requi                                                                                                    | esting access                                                                       |                                                                                                    |                                                                                                    |                                                                                                    |                                                                                                    |
| Family Dealls                                                                                                    |                                                                                     | E.                                                                                                    |                                                                                                    |                                                                                                    |                                                                                                    |

### **AIMS Manager's Checklist**

### AIMS Scheduling Delegate Request Form (New)

| Actio<br>fo | n/Ite<br>r Le                                                     | em:<br>ad                                            | s<br>ers Manager                                                                                                    | ر<br>Checkl               | IMS ingeneration.                                |
|-------------|-------------------------------------------------------------------|------------------------------------------------------|----------------------------------------------------------------------------------------------------|---------------------------|--------------------------------------------------|
|             | INSTRUCTIONS<br>Use this check<br>SHA Leaders R<br>*Resource colu | s:<br>list to identif<br>esources for<br>umn provide | a and highlight tasks that are required to be completed pre-and post-impl<br>distribution information regarding these tasks.                   | ementation for AIMS. Plea | ise consult MyConnection or<br>ion of the tasks. |
|             |                                                                   | DONE                                                 | TASK                                                                                                    | DEADLINE                  | RESOLIRCES*                                      |
|             | VTION                                                             |                                                      | Remind employees only two bank accounts will be<br>transferred to AIMS (remove any additional bank accounts<br>beyond two from Gateway Online) | Oct. 7, 2022              | neo o nees                                       |
|             | NT/                                                               |                                                      | Last day to submit job postings in current posting system(s)                                                                                   | Oct. 7, 2022              | Job Posting Restriction                          |
|             | ME                                                                |                                                      | Employee Movement Restriction Begins                                                                                                    | Oct. 18, 2022             | Implementation<br>Restriction                    |
|             | E B                                                               |                                                      | Complete both Manager and Employee Training in<br>MyConnection                                                                                 | By Oct 19, 2022           | MyLearning<br>Instructional Videos               |
|             | Σ                                                                 |                                                      | Approve/Deny vacation requests and enter them into legacy<br>scheduling system (only applicable to ESP and VIP areas)                          | Oct 22, 2022              |                                                  |
|             |                                                                   |                                                      |                                                                                                    |                           |                                                  |
|             |                                                                   |                                                      |                                                                                                    |                           |                                                  |
|             |                                                                   |                                                      |                                                                                                    |                           |                                                  |

| D     | ELEGATE ACCESS LEVELS – DE                                                                                                    | ETAILS                                                                                                    |                                                                                                    |
|-------|----------------------------------------------------------------------------------------------------|----------------------------------------------------------------------------------------------------|----------------------------------------------------------------------------------------------------|
|       | SCHEDULER DESIGNATES                                                                                                    | MANAG                                                                                                    | GER DESIGNATE                                                                                                    |
| le    | User will have access to view Unit<br>Schedules with the ability to:<br>Replace shifts<br>Submit requests on<br>behalf of an employee | User will have access to the Man <ul> <li>Approve and/or deny req</li> <li>Approve and/or deny tim</li> <li>Replace shifts (applicable)</li> </ul> | ager Dashboard with the ability to:<br>uest (leaves, historical edits etc.)<br>e card validation<br>e to Unit Scheduling – Non-central) |
|       | <ul> <li>Viewing Unit schedules<br/>with authority over</li> </ul>                                                                    | HR Staff Scheduling (Central)                                                                                                    | Unit Scheduling (Non – central)                                                                                                    |
| (<br> | (Appropriate for Charge Nurses,<br>Head Cooks, Unit Clerks, etc.)                                                                     | Scheduling completed by a<br>central team                                                                                                    | Scheduling completed by a role withit the department/unit                                                                               |

# Q and A Chat

Please submit all questions in the Q and A Chat, which can be found by clicking on the three dots in the lower right hand corner of your screen.

Questions put in the regular chat will not be tracked.

# Overview of Today's Session

## **Leader Responsibilities**

### **New Processes**

- Replacing an "Open Shift"
- Viewing Guidelines
- Swapping Occupations for replacement
- Editing Start and/or End time of shifts for replacement
- Removing Shift if not needing to be replaced
- Editing Employee Schedule

## **Pre-Implementation Duties**

## How Do Shifts Become Open?

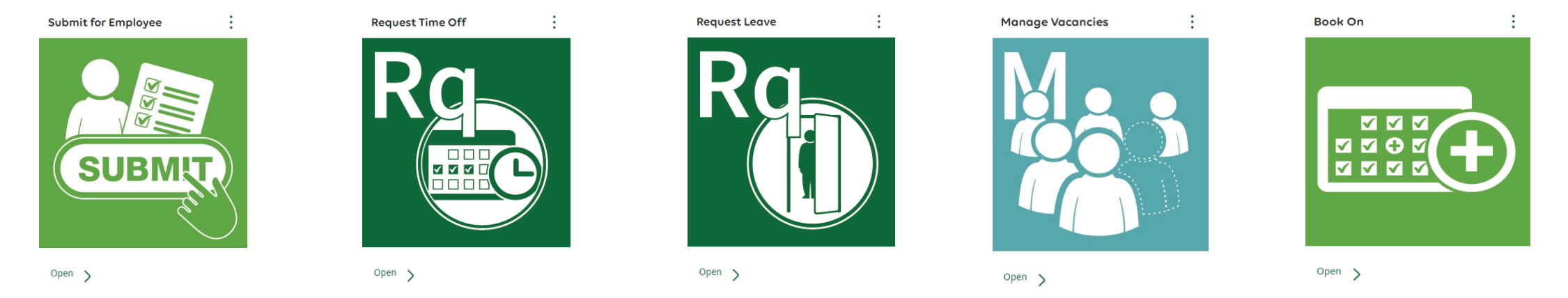

- Manager/Delegate can submit a request on behalf of their employees
- Employees can submit request (Time-off, leave) using the scheduling tiles
  - Vacation (Paid, Unpaid) etc.
  - Short-term leave
  - Long-term leave
- Scheduler/Delegate can create a "new" shift (Workload Increase)
- Manage Vacancies

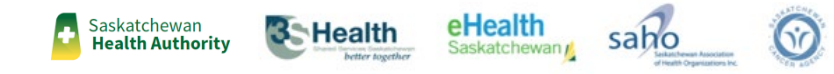

## AIMS project.ca

# How to Replace Open Shifts

As shifts become "Open"

- Scheduler/Manager would see this information on their Dashboard
- Review Guidelines to determine if she needs to be filled
- If shift does *not* need to be replaced, Scheduler would remove the shift
- If shift needs replacement, Scheduler would call this shift out using the Call List
  - If Scheduler has more than 1 shift to fill, they would be using the Call List by Employee

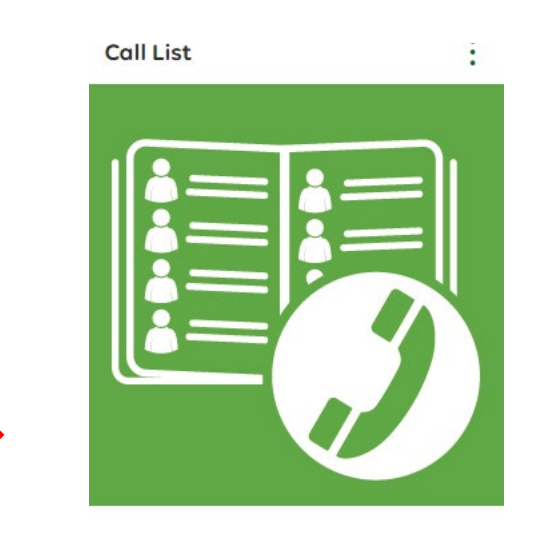

Open >

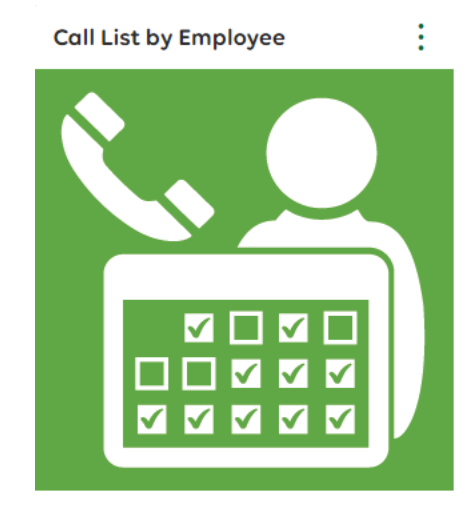

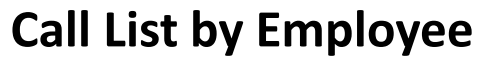

**Call List** 

## Demonstration

## Replacing Staff

- Submit for Employee (KB0012859)
- Scheduler Dashboard (KB0012345)
- Manage open shifts (KB0012716)
- View Guidelines
- Call in List (KB0012819)

3 Health

### Changing Occupations/Start & End time

- Manage open shift (Relief not needed)
- Book on (create a new shift/new occupation)
- Call List

### Editing Employee Schedule

- Manager unit schedule
- Schedule Editor

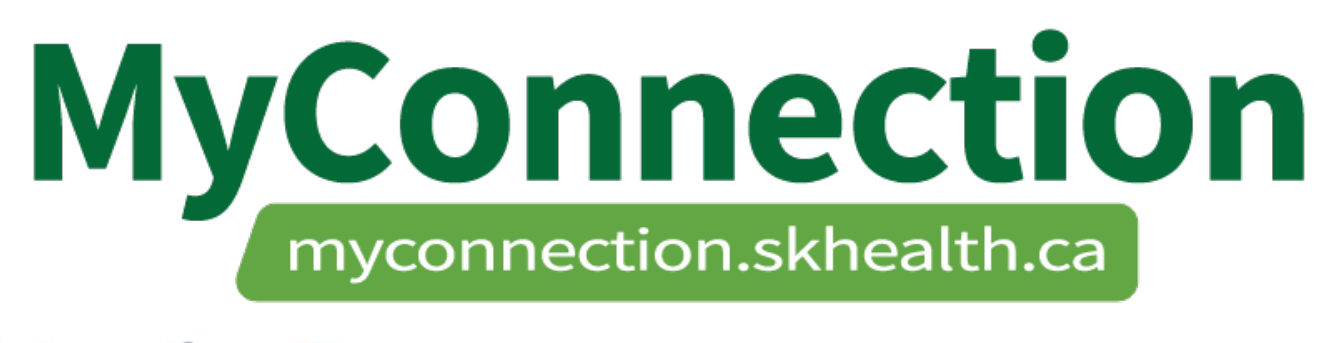

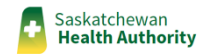

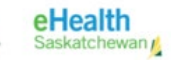

# Questions

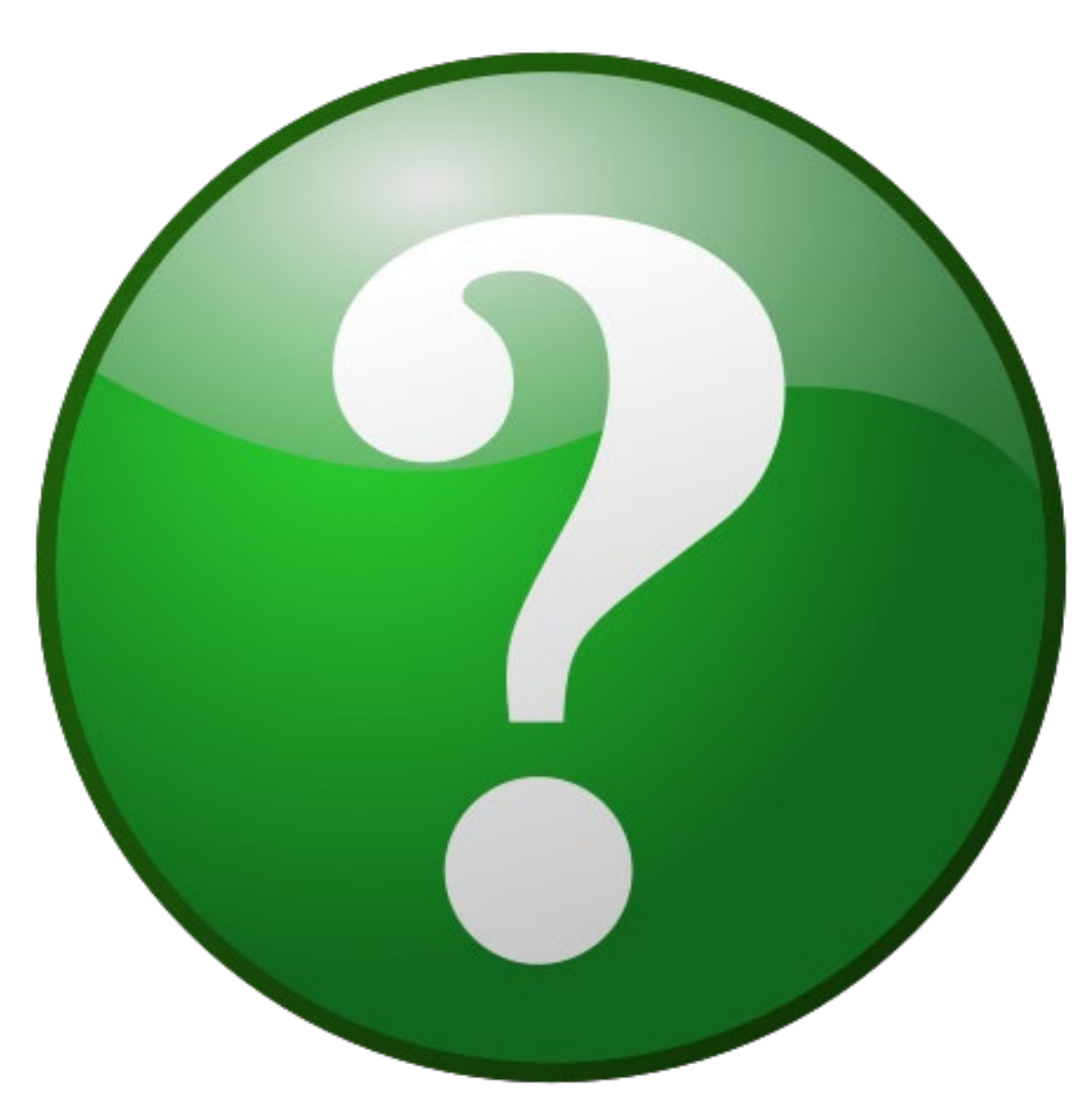